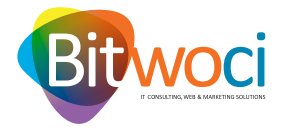

## **CONFIGURAÇÕES E-MAIL PARA WINDOWS.:**

**1.** Abrir o Outlook;

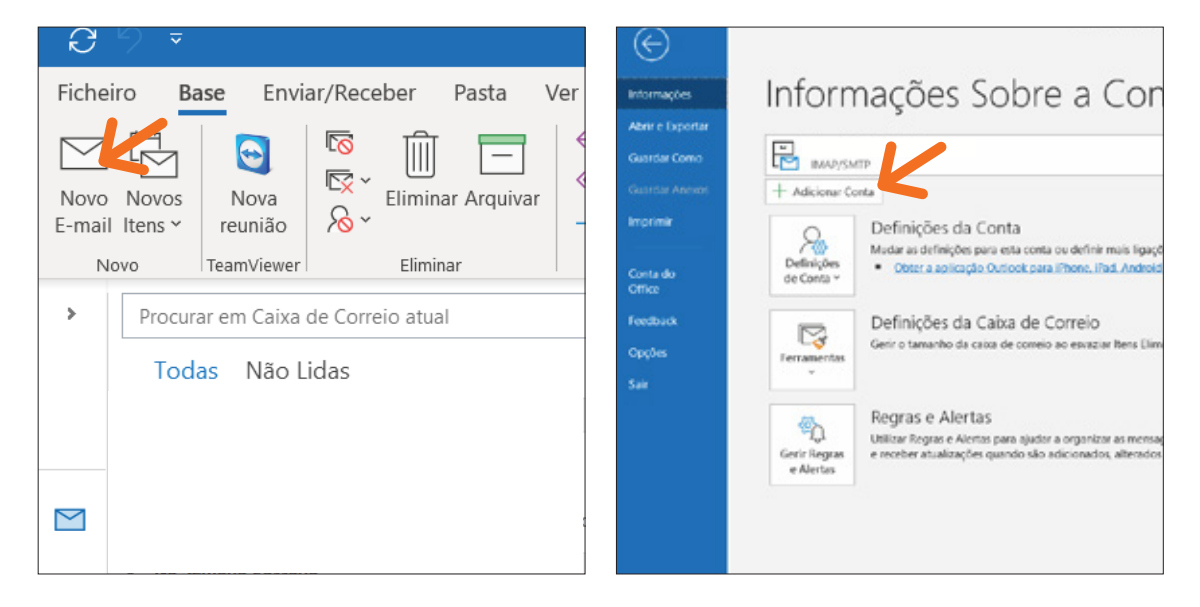

**2.** Escolher o menu *Ficheiro*, no canto superior esquerdo;

**3.** No separador *Informações*, selecionar *+ Adicionar Conta*;

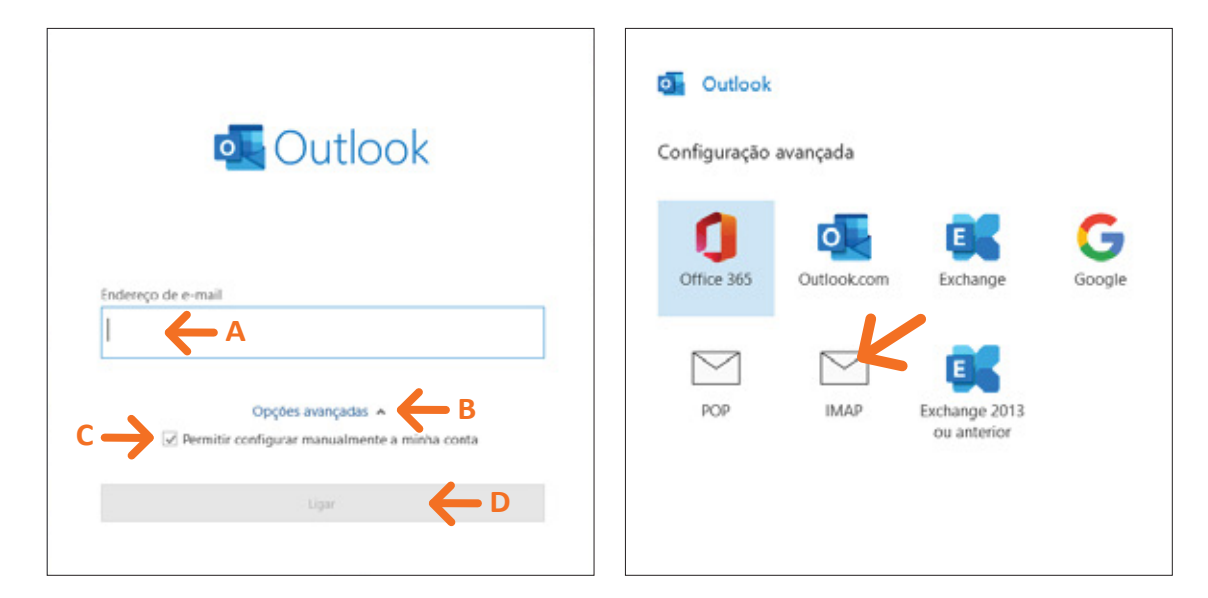

4. Introduza o seu *e-mail* (A), clique na seta ao lado das *Opções avançadas* (B), garanta que tem o visto √ na caixinha ao lado do *Permitir configurar manualmente a minha conta* (C) e clique *ligar* (o botão estará azul) (D);

**5.** Selecione a configuração avançada *IMAP*;

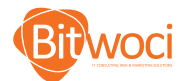

| helpdesk2@briwocupt                                                   | (Nao e voce)                 |
|-----------------------------------------------------------------------|------------------------------|
|                                                                       |                              |
| Correio a receber                                                     | 20. 10. 10.                  |
| Servidor                                                              | Porta -                      |
| Método de encriptação                                                 | G                            |
| Exigir o início de sessão com Au<br>Segura (SPA)                      | tenticação por Palavra-passe |
| Correio a enviar                                                      |                              |
| Servidor                                                              | Porta                        |
| Método de encriptação                                                 |                              |
| <ul> <li>Exigir o início de sessão com Au<br/>Segura (SPA)</li> </ul> | tenticação por Palavra-passe |
|                                                                       |                              |
|                                                                       |                              |
|                                                                       |                              |
|                                                                       |                              |
|                                                                       |                              |

**6.** Introduza os seguintes dados, tal como mostrado na imagem:

 Servidor de receção (IMAP): mail.bithosting.pt (E);
 Porta: 993 (F);
 Tipo de ligação: Segura (SSL/TLS) (G);

| Correio a receber Servidor Porta Porta Detiglir o início de sessão com Autenticação por Palavra-passe Segura (SPA) Correio a enviar Servidor Porta Método de encriptação J Digir o início de sessão com Autenticação por Palavra-passe Correio a enviar Servidor Correio a enviar Servidor Correio a enviar Serv | (Não é você?)               |
|----------------------------------------------------------------------------------------------------|-----------------------------|
| Servidor Porta<br>Método de encriptação<br>Digir o início de sessão com Autenticação por Palavra-passe<br>Segura (SPA)<br>Correio a enviar<br>Servidor Porta<br>Método de encriptação J<br>© Digir o início de sessão com Autenticação por Palavra-passe<br>Requira (SPA)                                                                                                    |                             |
| Método de encriptação<br>Exigir o início de sessão com Autenticação por Palavra-passe<br>Segura (SPA)<br>Correio a enviar<br>Servidor H Porta<br>Método de encriptação J<br>© pigir o início de sessão com Autenticação por Palavra-passe<br>Genera (PRA)                                                                                                    | Porta                       |
|                                                                                                    |                             |
| Correio a enviar<br>Servidor ☐ Porta ☐<br>Método de encriptação ☐ J<br>Seguir o início de sessão com Autenticação por Palav:a-passe                                                                                                    | enticação por Palavra-passe |
| Servidor Porta Porta<br>Método de encriptação J<br>Servição por Palavra-passe<br>Serviça (SPA)                                                                                                    |                             |
| Método de encriptação                                                                                                    | Porta                       |
| Exigir o início de sessão com Autenticação por Palavra-passe                                                                                                    | - <b>(</b> )                |
| pegna (serio                                                                                                    | enticação por Palavia-passe |
|                                                                                                    |                             |
|                                                                                                    |                             |
|                                                                                                    |                             |
| bedrag (200)                                                                                                    |                             |

**7.** Introduza os seguintes dados, tal como mostrado na imagem:

 Servidor de envio (SMTP): mail.bithosting.pt (H);
 Porta: 465 (preferencialmente), ou 25 (I);
 Tipo de ligação: Segura (SSL/TLS) (J);

• No servidor de envio, deve ser ativa a opção onde diz:

"Exigir...Segura (SPA)" (K);

• Clique no Botão Seguinte (L).

| IMAP Definições da Conta | (Não é você?) |                                                                                                    |                           |
|--------------------------|---------------|----------------------------------------------------------------------------------------------------|---------------------------|
|                          |               | Conta adicionada com êxito                                                                              |                           |
| Palavra-passe M          | ି             |                                                                                                    |                           |
|                          |               |                                                                                                    |                           |
|                          |               |                                                                                                    |                           |
|                          |               |                                                                                                    |                           |
|                          |               |                                                                                                    |                           |
|                          |               | Adicionar outro endereço de e-mail                                                                      |                           |
|                          |               | Adicionar outro endereço de e-mail                                                                      | Seguinte                  |
|                          |               | Adicionar outro endereço de e-mail                                                                      | Seguinte                  |
|                          |               | Adicionar outro endereço de e-mail<br>Opções avançadas A                                                | Sequinte<br>a minha conta |
|                          |               | Adicionar outro endereço de e-mail<br>Opções avançadas A<br>Permitir configurar manualmente             | Seguinte<br>a minha conta |
|                          |               | Adicionar outro endereço de e-mail<br>Opções avançadas A<br>Permitir configurar manualmente             | Seguinte<br>a minha conta |
| loftar                   |               | Adicionar outro endereço de e-mail<br>Opções avançadas A<br>Permitir configurar manualmente<br>Conduíde | Seguinte<br>a minha conta |

8. Introduza a *Palavra-passe* do seu e-mail (M); depois clique no botão *Ligar* (N); **9.** Clique em *Concluído* para finalizar o processo. E pronto, o seu e-mail encontra-se configurado.

## NOTAS:

- Pode adicionar várias contas ao Outlook. Para isso basta repetir os passos acima para cada nova conta.
- O acesso ao email pode também ser feito via WEBMAIL em: https://www.webmail.[oseudominio].tld
- Poderá e deverá alterar a sua password regularmente, na sua área pessoal de Webmail.

WELCOME TO A NEW WORLD